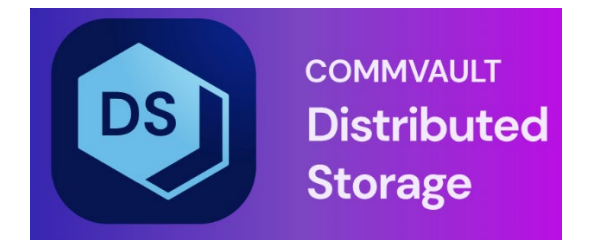

# Hedvig Pensieve User Guide

# Table of Contents

| Introduction to Pensieve                                    | 4  |
|-------------------------------------------------------------|----|
| Pensieve Data Flows                                         | 5  |
| Data Flow between Hedvig Clusters and Pensieve Service      | 5  |
| Data Flow from Hedvig Cluster Service to Pensieve Service   | 6  |
| Pensieve Requirements and Sizing Guidelines                 | 7  |
| Pensieve Webservice Host Minimum Requirements               | 7  |
| Pensieve Database Minimum Requirements                      | 7  |
| Pensieve Sizing Guidelines (Single Pensieve Database Node)  | 8  |
| Installing Pensieve                                         | 9  |
| Using the Hedvig WebUI to Configure Metrics                 | 11 |
| Metrics Configuration Landing Page                          |    |
| Adding New Metrics                                          | 13 |
| Deleting Metrics                                            | 14 |
| Editing the Config                                          | 15 |
| Viewing Metrics on the Pensieve Dashboard Page              | 16 |
| Cluster Information                                         | 19 |
| Fill Levels Page                                            | 22 |
| IOPS Tab                                                    | 23 |
| Process Stats Tab                                           | 23 |
| Latency Tab                                                 | 24 |
| Throughput Tab                                              | 24 |
| Virtual Disks Information                                   | 25 |
| NFS Datastore                                               | 27 |
| Metrics                                                     |    |
| User Management, Editing Profiles and LDAP/AD Configuration | 30 |
| User Management                                             | 30 |
| Editing Profiles                                            |    |
| LDAP/AD Configuration                                       |    |

# List of Figures

| Figure 1: Data Flow between Hedvig Clusters and Pensieve Service                 | 5  |
|----------------------------------------------------------------------------------|----|
| Figure 2: Data Flow from Hedvig Cluster Service to Pensieve Service              | 6  |
| Figure 3: Main Hedvig WebUI Page - Selecting Metrics Configuration from Settings | 11 |
| Figure 4: Metrics Configuration Landing Page                                     | 12 |
| Figure 5: Metrics Configuration Landing Page - Add New Button                    | 13 |
| Figure 6: Adding Metrics Pop-up Window                                           | 13 |
| Figure 7: Metrics Configuration - Saving Changes                                 | 14 |
| Figure 8: Metrics Configuration - Deleting Metrics                               | 14 |
| Figure 9: Metrics Configuration - Editing the Config                             | 15 |
| Figure 10: Logging into Pensieve                                                 | 16 |
| Figure 11: Logging into Pensieve - LDAP Users                                    | 17 |
| Figure 12: Logging into Pensieve - Verifying Correct Cluster Name                | 17 |
| Figure 13: Pensieve Dashboard Page                                               | 18 |
| Figure 14: Cluster Information Page                                              | 19 |
| Figure 15: Cluster Information - Selecting Metrics for a Specific Node           | 19 |
| Figure 16: Pick metrics dialog                                                   | 20 |
| Figure 17: Cluster Information - Node-specific Metrics - Default Time Range      | 20 |
| Figure 18: Cluster Information - Node-specific Metrics - Changing the Time Range | 21 |
| Figure 19: Fill Levels Page                                                      | 22 |
| Figure 20: IOPS Tab                                                              | 23 |
| Figure 21: Process Stats Tab                                                     | 23 |
| Figure 22: Latency Tab                                                           | 24 |
| Figure 23: Throughput Tab                                                        | 24 |
| Figure 24: Virtual Disks Page                                                    | 25 |
| Figure 25: Virtual Disks Page - Dropdown Menu for Additional Vdisk Information   | 26 |
| Figure 26: NFS Datastore Dialog                                                  | 27 |
| Figure 27: Pick metric Dialog                                                    | 28 |
| Figure 28: Virtual Disks Page - Generated Metrics Chart                          | 29 |
| Figure 29: Selecting User Management from Settings                               | 30 |
| Figure 30: User Management Dialog                                                | 30 |
| Figure 31: Add User Dialog                                                       | 31 |
| Figure 32: Selecting Edit Profile from Settings                                  | 31 |
| Figure 33: Edit Profile Dialog                                                   | 32 |
| Figure 34: Selecting LDAP/AD Configuration from Settings                         | 33 |
| Figure 35: LDAP/AD Configuration Dialog                                          | 34 |
| Figure 36: LDAP/AD Configuration - Configure Group/Role Mapping                  | 35 |
| Figure 37: Group/Role Mapping Dialog                                             | 36 |

# **Introduction to Pensieve**

Hedvig's *Pensieve Service* monitors the metrics for a system – providing a system snapshot to help troubleshoot Hedvig Cluster issues.

The Pensieve Service collects, stores, and visualizes all pertinent time-series data for both application and system metrics within Hedvig Clusters. It also provides up-to-the minute alerts for time-sensitive information.

#### Why Pensieve?

The Pensieve Service enables engineers, developers, and administrators to understand and to visualize the correlation between different aspects of system operations and workloads – by providing assistance in the following areas:

- Analyzing fluctuations and improvements with software upgrades.
- Identifying system issues, such as node failures and disk failures.
- Making informed choices about cluster provisioning.

# **Pensieve Data Flows**

- Data Flow between Hedvig Clusters and Pensieve Service
- Data Flow from Hedvig Cluster Service to Pensieve Service

#### **Data Flow between Hedvig Clusters and Pensieve Service**

The Pensieve Service can be a standalone setup, collecting metrics and information from multiple Hedvig Clusters.

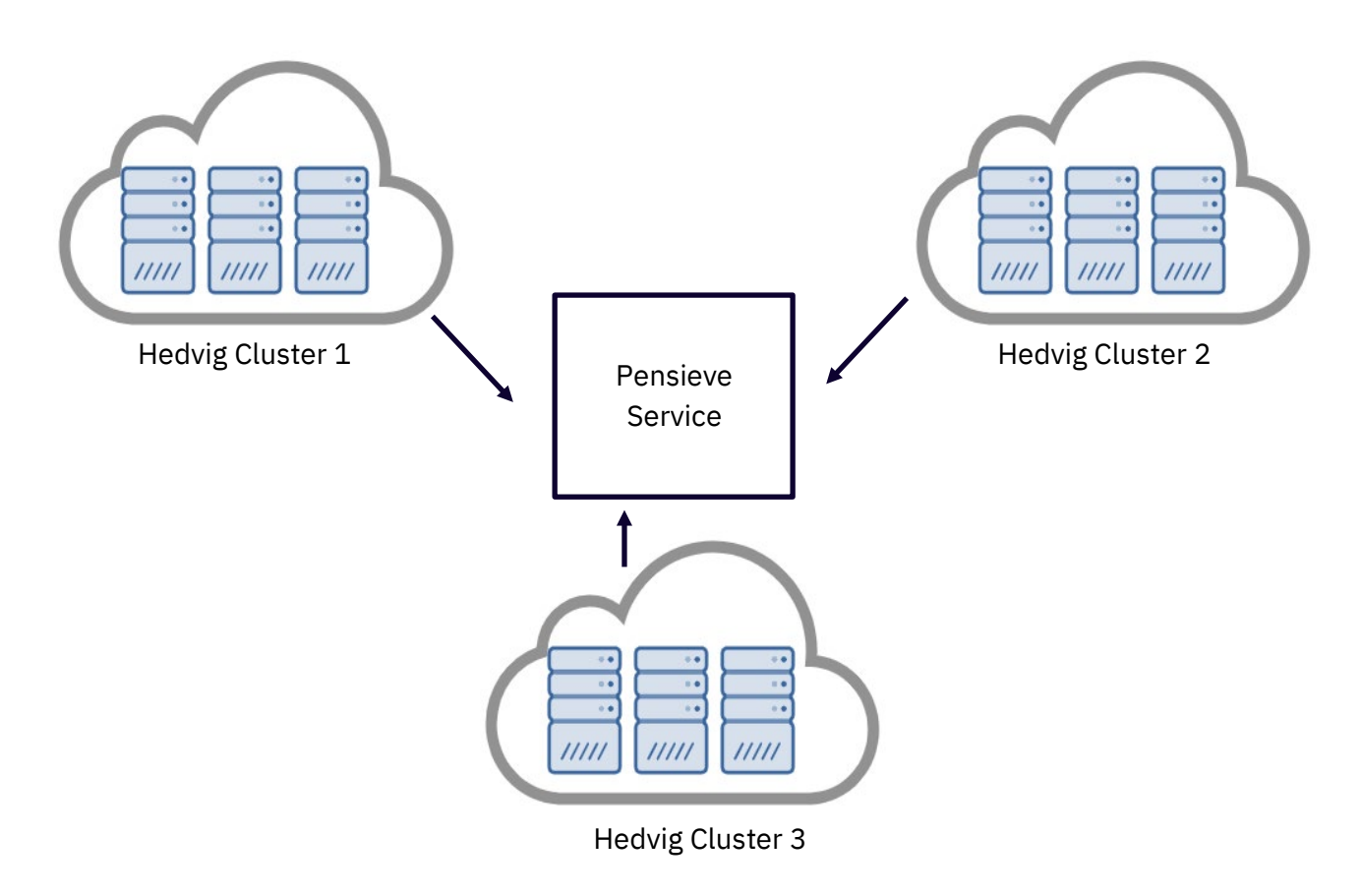

Figure 1: Data Flow between Hedvig Clusters and Pensieve Service

#### Data Flow from Hedvig Cluster Service to Pensieve Service

Hedvig Cluster services, such as metadata services and data services, can selectively and periodically pump metrics in JSON format to Pensieve.

The frequency and the metrics to be beamed can be configured individually for each process and for each cluster node.

The same procedure can be applied to a Hedvig Storage Proxy. The storage proxy can beam its metrics to the server and send them to Pensieve.

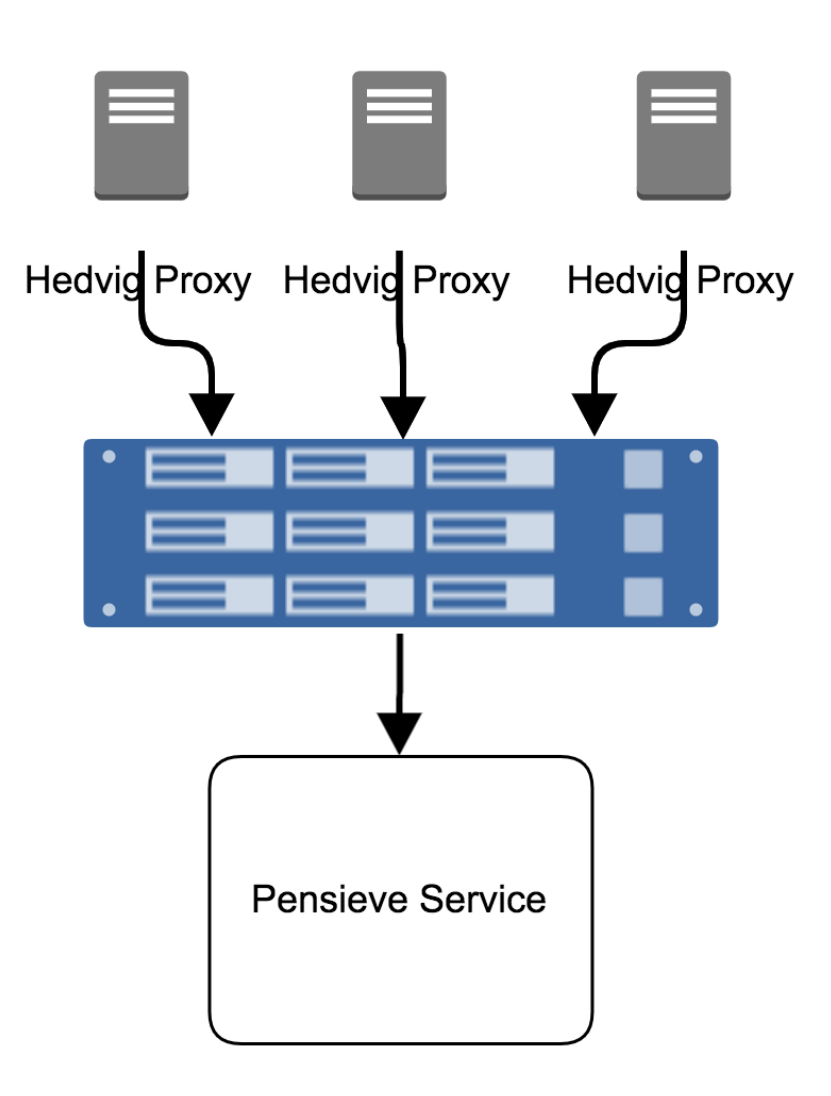

Figure 2: Data Flow from Hedvig Cluster Service to Pensieve Service

# **Pensieve Requirements and Sizing Guidelines**

- Pensieve Webservice Host Requirements
- Pensieve Database Requirements
- Pensieve Sizing Guidelines (Single Pensieve Database Node)

#### **Pensieve Webservice Host Minimum Requirements**

| OS        | CentOS 7 |
|-----------|----------|
| RAM       | 16 GB    |
| CPU       | 4 cores  |
| Hard Disk | 100 GB   |

#### **Pensieve Database Minimum Requirements**

| OS      | CentOS 7.6 +                                                                                                    |
|---------|----------------------------------------------------------------------------------------------------|
| CPU     | >= 2.3 GHz 12 cores (with SSE 4.2 and PCLMUL support required)                                                                                  |
| RAM     | 48 GB                                                                                                    |
|         | • 2 TB (serves approximately 5 clusters, with metrics updated every 5 minutes and data expiring after 1 year).                                  |
| HD      | <ul> <li>NVMe SSDs are highly recommended (no drive number requirement; if<br/>multiple drives, then a RAID 0 setup is recommended).</li> </ul> |
|         | • When using HDD, an additional separate commit log disk should be configured.                                                                  |
| Network | 10 Gbps +                                                                                                    |

Note: For more detail, see Installing Pensieve.

#### Pensieve Sizing Guidelines (Single Pensieve Database Node)

Pensieve sizing depends on three factors:

- metric ingestion rate
- metric number
- cluster size

**Note**: There is a calculator to make a sizing estimation for the Pensieve database setup. Contact Commvault for more information.

| number of metrics                    | 20     | 20     | 20   |
|--------------------------------------|--------|--------|------|
| beam interval (min)                  | 5      | 5      | 5    |
| metrics retention (year)             | 1      | 1      | 1    |
| number of server nodes               | 3      | 6      | 9    |
| number of proxies                    | 1      | 3      | 3    |
| number of exports<br>(virtual disks) | 100    | 500    | 1000 |
| disk requirement                     | 120 GB | 1.5 TB | 4 TB |

### **Installing Pensieve**

This installation procedure handles both Pensieve web host and Pensieve database cluster installation.

1. Before running the deploy\_new\_cluster command, add the following parameters to the Hedvig Ansible Configuration file (.ansi).

```
[all:vars]
timeseries_name=<Customer Display Name>
timeseries_webserver=<Webserver Hostname>:8080
```

The timeseries\_name could be the name of your company or entity. On the Pensieve end, the cluster is displayed as <timeseries\_name>:<cluster\_name>. For example, if Hedvig has a cluster named test\_cluster, and Hedvig is entered as the timeseries name, then Pensieve displays the cluster as Hedvig:test cluster.

The timeseries webserver is the host running the Pensieve web service.

#### For example:

```
[all:vars]
timeseries_name=Hedvigcst1
timeseries_webserver=nb1.hedviginc.com:8080
```

- 2. Before installing the Pensieve database cluster nodes, make sure the following prerequisites have been met:
  - Processor with SSE 4.2 and PCLMUL support
  - Data disk with at least 1 TB for the data directory and formatted as XFS
  - Data directory created on all nodes, for example, /mnt/pensieve/data
  - Internet access

Then, run the following commands:

export HV ROOTPASS=<root-password-of-timeseriesdb-nodes>

```
hv_deploy --setup_pensievedb <timeseries DB nodes FQDN space
separated> --cluster_name <hedvig cluster name>
--pensievedb_data_dir <timeseries DB Data Directory>
```

#### For example:

export HV ROOTPASS=hedvig

```
hv_deploy --setup_pensievedb pensievedb1.hedviginc.com
pensievedb2.hedviginc.com pensievedb3.hedviginc.com
--cluster name norbertthree --pensievedb data dir /mnt/pensieve/data
```

3. Install the Pensieve web service host, using the following commands:

export HV ROOTPASS=<root-password-of-webserver-nodes>

hv\_deploy --setup\_pensieveweb <webserver nodes FQDN space separated>
--cluster\_name <hedvig cluster name> --pensievedb\_hosts <pensievedb
nodes FQDN comma separated> --pensievedb\_root\_password <pensievedb
nodes root password>

#### For example:

export HV ROOTPASS=hedvig

hv\_deploy --setup\_pensieveweb nweb1.hedviginc.com nweb2.hedviginc.com nweb3.hedviginc.com --cluster\_name norbertthree --pensievedb\_hosts pensievedb1.hedviginc.com,pensievedb2.hedviginc.com, pensievedb3.hedviginc.com --pensievedb\_root\_password hedvig

# **Using the Hedvig WebUI to Configure Metrics**

To configure the metrics to send to Pensieve, go to the main Hedvig WebUI page for your cluster, and select **Metrics Configuration**, under the Settings (cog) icon.

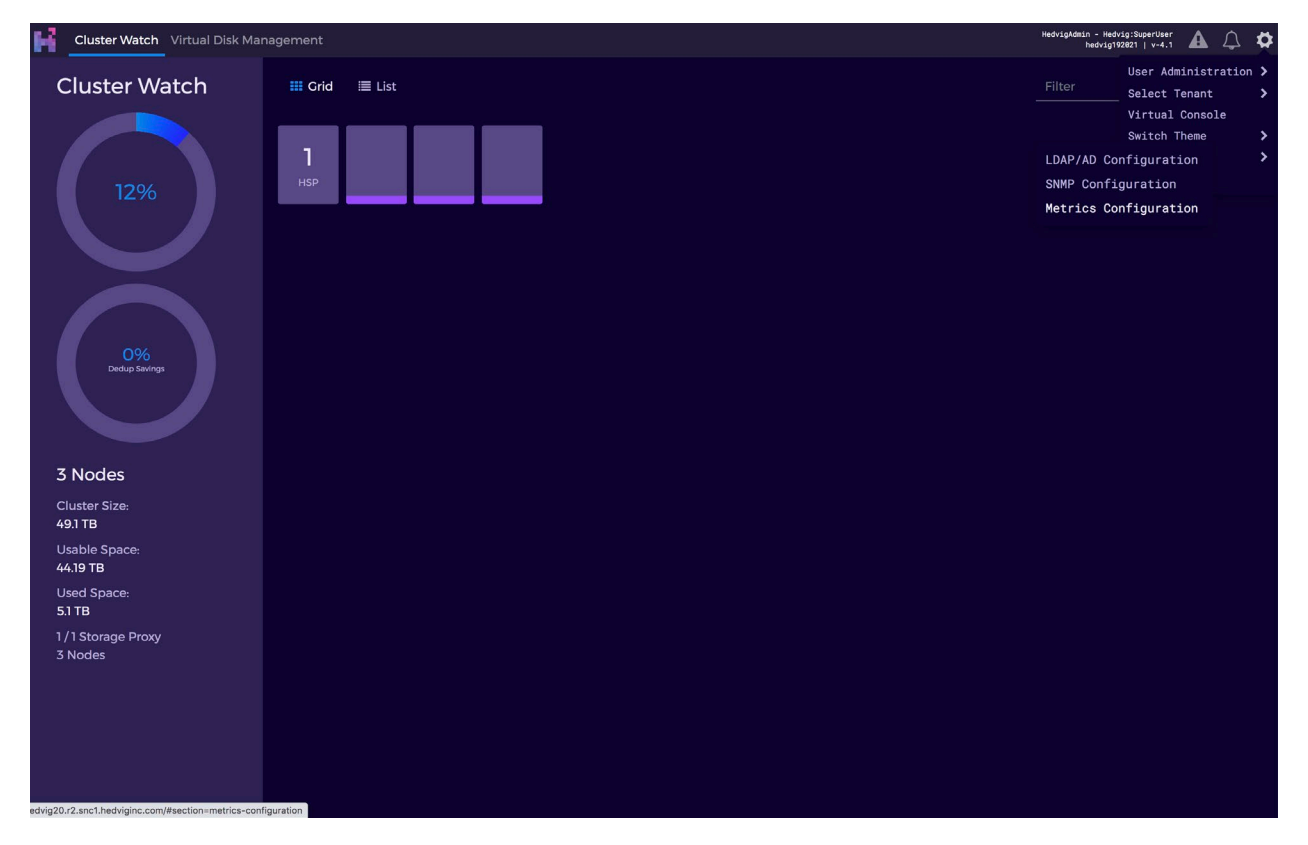

Figure 3: Main Hedvig WebUI Page - Selecting Metrics Configuration from Settings

The following sections provide more detail about configuring metrics for Pensieve:

- Metrics Configuration Landing Page
- Adding New Metrics
- Deleting Metrics
- Editing the Config

#### **Metrics Configuration Landing Page**

On the Metrics Configuration landing page, you can configure two things:

- Time Series service property attributes
- Metrics

The **Config** section provides the following information:

- the metrics collection interval, displayed in seconds
- the time period after which the metrics will expire, after being persisted on Pensieve
- the Pensieve web host to which the metrics are sent

| Cluster Watch Virtual Disk Mar | nagement                                                                                                    | HedvigAdmin - Hedvig:SuperUser<br>intel_cluster   v-4.1 | ¢ | \$ |
|--------------------------------|----------------------------------------------------------------------------------------------------|---------------------------------------------------------|---|----|
| Metrics<br>Configuration       | Config<br>Metrics are collected with an interval of 300 seconds and will expire after 31536000 seconds.<br>Metrics endpoint is pensieveweb4.hedviginc.com:8080<br>Edit Config |                                                         |   |    |
|                                | Metrics                                                                                                    |                                                         |   |    |
|                                | Metadata                                                                                                    |                                                         |   | ^  |
|                                | BATCH-PROTOCOL-READ-LATENCY                                                                                                    |                                                         |   |    |
|                                | PROTOCOL-READ-LATENCY                                                                                                    |                                                         |   |    |
|                                | ROW-READ-LATENCY                                                                                                    |                                                         |   |    |
|                                |                                                                                                    |                                                         |   |    |
|                                | Storage Proxy                                                                                                    |                                                         |   | ~  |
|                                | Data                                                                                                    |                                                         |   | ~  |
|                                |                                                                                                    |                                                         |   |    |
|                                |                                                                                                    |                                                         |   |    |
|                                |                                                                                                    |                                                         |   |    |
|                                |                                                                                                    |                                                         |   |    |
|                                |                                                                                                    |                                                         |   |    |
|                                |                                                                                                    |                                                         |   |    |
|                                |                                                                                                    |                                                         |   |    |

Figure 4: Metrics Configuration Landing Page

#### **Adding New Metrics**

To add new metrics to any service:

1. On the **Metrics Configuration** landing page, click the **Add New** button.

| Cluster Watch Virtual Disk Mar | nagement                                                                                                    | HedvigAdmin - Hedvig:SuperUser<br>intel_cluster   v-4.1 | ▲ | ¢ | ₽ |
|--------------------------------|----------------------------------------------------------------------------------------------------|---------------------------------------------------------|---|---|---|
| Metrics<br>Configuration       | Config<br>Metrics are collected with an interval of 300 seconds and will expire after 31536000 seconds.<br>Metrics endpoint is pensieveweb4.hedviginc.com:8080<br>Edit Config<br>Metrics |                                                         |   |   |   |
|                                | Metadata                                                                                                    |                                                         |   |   | ^ |
|                                | BATCH-PROTOCOL-READ-LATENCY                                                                                                    |                                                         |   |   |   |
|                                | PROTOCOL-READ-LATENCY                                                                                                    |                                                         |   |   |   |
|                                | ROW-READ-LATENCY                                                                                                    |                                                         |   |   |   |
|                                | ROW-WRITE-LATENCY                                                                                                    |                                                         |   |   |   |
|                                | Add New                                                                                                    |                                                         |   |   |   |
|                                | Storage Proxy                                                                                                    |                                                         |   |   | ~ |
|                                | Data                                                                                                    |                                                         |   |   | ~ |
|                                |                                                                                                    |                                                         |   |   |   |

Figure 5: Metrics Configuration Landing Page - Add New Button

2. A pop-up window is displayed. Type in the metrics you would like to add, and click OK.

| Input required                                                     | ×  |
|--------------------------------------------------------------------|----|
| Enter a name of metric you'd like to add<br>COMPOSITE-READ-LATENCY |    |
|                                                                    | ок |

Figure 6: Adding Metrics Pop-up Window

The metrics are added to the modification list, with a "+" beside the metric name to indicate that this is an added metric.

3. Perform as many Add and Delete operations, as needed. Then, click **Save** to save your changes.

| Cluster Watch Virtual Disk Mar | nagement                                                                                                    | HedvigAdmin - Hedvig:SuperUser<br>intel_cluster   v-4.1 | ▲ | ¢ | \$       |
|--------------------------------|----------------------------------------------------------------------------------------------------|---------------------------------------------------------|---|---|----------|
| Metrics<br>Configuration       | Config<br>Metrics are collected with an interval of 300 seconds and will expire after 31536000 seconds.<br>Metrics endpoint is pensieveweb4.hedviginc.com:8080<br>Edit Config |                                                         |   |   |          |
|                                | Metrics                                                                                                    |                                                         |   |   | ~        |
|                                | BATCH-PROTOCOL-READ-LATENCY<br>PROTOCOL-READ-LATENCY<br>ROW-READ-LATENCY<br>ROW-WRITE-LATENCY<br>+ COMPOSITE-READ-LATENCY<br>Add New                                          |                                                         |   |   |          |
|                                | Storage Proxy                                                                                                    |                                                         |   |   | ~        |
|                                | Data                                                                                                    |                                                         |   |   | <b>~</b> |
|                                | Please confirm the following changes:<br>Add 1 metric to group Metadata<br>Cancel                                                                                             |                                                         |   | S | ave      |

Figure 7: Metrics Configuration - Saving Changes

#### **Deleting Metrics**

To delete a specific metric, simply click the delete button, and then click **Save** to save the changes.

| Cluster Watch Virtual Disk Mar | nagement                                                                                                    | HedvigAdmin - Hedvig:SuperUser<br>intel_cluster   v-4.1 | <b>A</b> 1 | 7 🛱  |
|--------------------------------|----------------------------------------------------------------------------------------------------|---------------------------------------------------------|------------|------|
| Metrics<br>Configuration       | Config<br>Metrics are collected with an interval of 300 seconds and will expire after 31536000 seconds.<br>Metrics endpoint is pensieveweb4 hedviginc.com:8080<br>Edit Config                                                                                                    |                                                         |            |      |
|                                | Metrics                                                                                                    |                                                         |            |      |
|                                | Metadata                                                                                                    |                                                         |            |      |
|                                | BATCH-PROTOCOL-READ-LATENCY                                                                                                    |                                                         |            |      |
|                                | PROTOCOL-READ-LATENCY                                                                                                    |                                                         |            |      |
|                                | ROW-READ-LATENCY                                                                                                    |                                                         |            |      |
|                                | ROW-WRITE-LATENCY                                                                                                    |                                                         |            |      |
|                                | COMPOSITE READ LATENCY                                                                                                    |                                                         |            |      |
|                                | Add New Control Control Contro |                                                         |            |      |
|                                | Storage Proxy                                                                                                    |                                                         |            |      |
|                                | Data                                                                                                    |                                                         |            |      |
|                                | Please confirm the following changes:<br>Remove 1 metric from group Metadata                                                                                                    |                                                         |            |      |
|                                | Cancel                                                                                                    |                                                         |            | Save |

Figure 8: Metrics Configuration - Deleting Metrics

#### **Editing the Config**

You can change the following time series settings for the cluster:

- metrics sending interval
- expiration time
- Pensieve web host endpoint address

Click **Save** to apply your changes.

| Cluster Watch Virtual Disk M | anagement                                                                                                    | HedvigAdmin - Hedvig:SuperUser<br>intel_cluster   v-4.1 | ↓ ♥  |
|------------------------------|----------------------------------------------------------------------------------------------------|---------------------------------------------------------|------|
| Metrics<br>Configuration     | Config         Metrics are collected with an interval of 300       seconds and will expire after 315360       seconds.         Metrics endpoint is |                                                         |      |
|                              | Cancel<br>Metrics                                                                                                    |                                                         | Save |
|                              | Metadata                                                                                                    |                                                         |      |
|                              | BATCH-PROTOCOL-READ-LATENCY<br>PROTOCOL-READ-LATENCY<br>ROW-READ-LATENCY<br>ROW-WRITE-LATENCY<br>COMPOSITE-READ-LATENCY                            |                                                         |      |
|                              | Storage Proxy                                                                                                    |                                                         |      |
|                              | Data                                                                                                    |                                                         |      |
|                              | Please confirm the following changes:<br>Remove 1 metric from group Metadata<br>Cancel                                                             |                                                         | Save |

Figure 9: Metrics Configuration - Editing the Config

# Viewing Metrics on the Pensieve Dashboard Page

To view the metrics on the Pensieve Dashboard Page, follow these steps.

1. Login to the Pensieve web host url, for example:

http://pensieveweb4.hedviginc.com:8080/ui/index.html

The default login credentials are:

Username: admin Password: hedvig

2. You can view only one cluster at a time. Type in the desired cluster name, and login using the appropriate credentials.

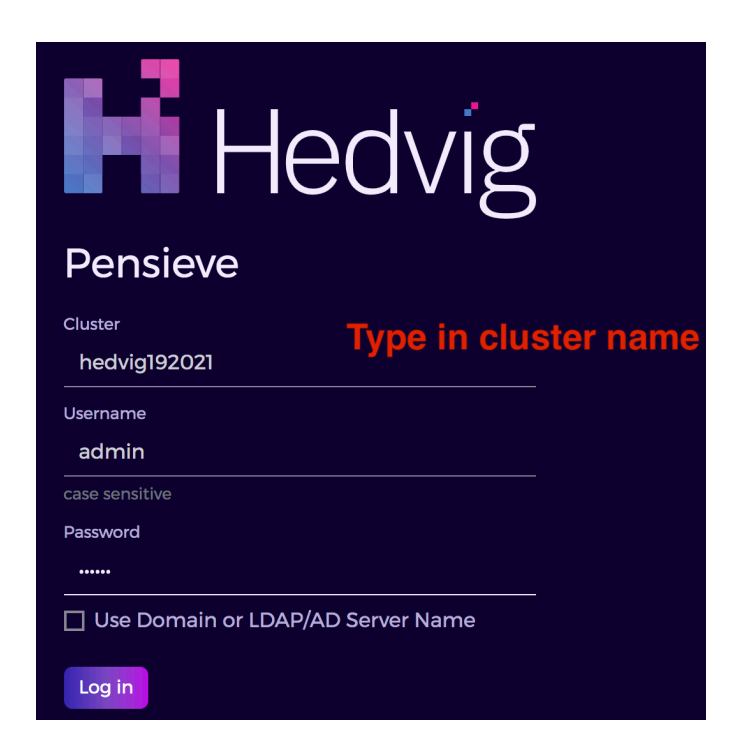

Figure 10: Logging into Pensieve

For LDAP users, check the box beside **Use Domain or LDAP/AD Server Name**, and type in the LDAP server on the line displayed.

| Hedvig                            |
|-----------------------------------|
| Pensieve                          |
| Cluster                           |
| hedvig192021                      |
| Username                          |
| boyle                             |
| case sensitive                    |
| Password                          |
|                                   |
| Use Domain or LDAP/AD Server Name |
| Domain or LDAP/AD Server Name     |
| ldap.forumsys.com                 |
| Log in Logging in                 |

Figure 11: Logging into Pensieve - LDAP Users

If the cluster name you entered is correct, you will see only this cluster's information.

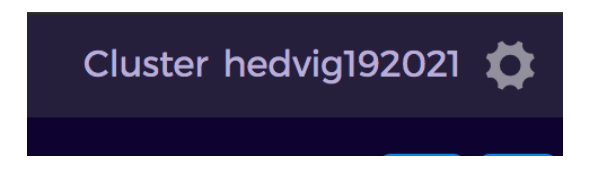

Figure 12: Logging into Pensieve - Verifying Correct Cluster Name

- 3. On the Pensieve Dashboard page, after you select a cluster at the top right, the following four major sections are displayed:
  - **Cluster Information**, which displays the number of Metadata Services, the number of Data Services, and the number of Hedvig Storage Proxies (HSPs) that are talking to Pensieve
  - Cluster Fill Level, which displays the usage of the cluster
  - VDisks Overview, which displays the number of virtual disks (vdisks) in each category
  - **IOPS/Throughput/Latency/Process Stats**, which displays cluster-wide IO activities information

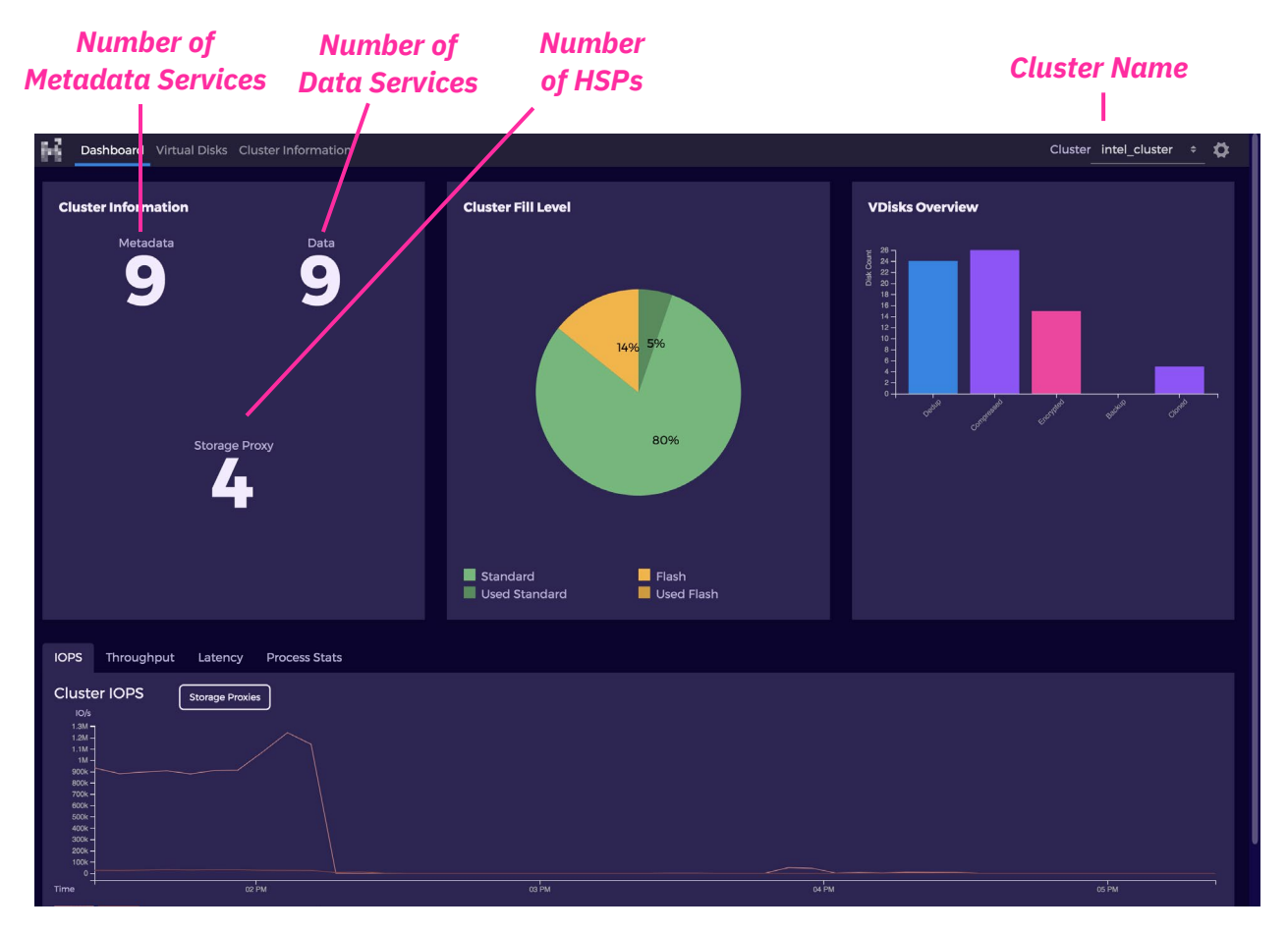

Figure 13: Pensieve Dashboard Page

#### **Cluster Information**

If you click **Cluster Information** at the top left of the Dashboard, or select the **Cluster Information** tab, you are directed to the following page, which displays:

- the nodes talking to Pensieve
- the process type
- the last time the node sent an update to Pensieve

| 66 | Dashboard Virtual Disks Cluster Information |                | Cluster intel_cluster ≑ ✿             |
|----|---------------------------------------------|----------------|---------------------------------------|
|    | All Metadata Data Storage Proxy             |                |                                       |
|    |                                             |                | Filter                                |
|    | 🗌 Node Name                                 | Туре           | Time Since Last Update                |
|    | <pre>cvm-esxi65a.r1.snc1.hedviginc.co</pre> | om NFS         | Today at 11:46 AM (4 minutes ago)     |
|    | <pre>cvm-esxi65a.r1.snc1.hedviginc.co</pre> | om iSCSI       | Today at 11:46 AM (4 minutes ago)     |
|    | <pre>cvm-esxi65c.r2.snc2.hedviginc.cd</pre> | om NFS         | Today at 11:46 AM (4 minutes ago)     |
|    | <pre>cvm-esxi65c.r2.snc2.hedviginc.cd</pre> | om iSCSI       | Today at 11:46 AM (4 minutes ago)     |
|    | <pre>cvm-esxi65d.r3.snc3.hedviginc.cd</pre> | om NFS         | Today at 11:46 AM (4 minutes ago)     |
|    | <pre>cvm-esxi65d.r3.snc3.hedviginc.cd</pre> | om iSCSI       | Today at 11:46 AM (4 minutes ago)     |
|    | cvm-intel-esxi65h.r3.snc3.hedvig            | jinc.com NFS   | Today at 11:46 AM (4 minutes ago)     |
|    | •••• 🔲 cvm-intel-esxi65h.r3.snc3.hedvig     | ginc.com iSCSI | Today at 11:46 AM (4 minutes ago)     |
|    | <pre>intel1.r1.snc1.hedviginc.com</pre>     | Data           | Today at 11:50 AM (a minute ago)      |
|    | <pre>intel1.r1.snc1.hedviginc.com</pre>     | Metadata       | Today at 11:50 AM (a few seconds ago) |
|    | <pre>intel2.r2.snc1.hedviginc.com</pre>     | Data           | Today at 11:50 AM (a few seconds ago) |
|    | <pre>intel2.r2.snc1.hedviginc.com</pre>     | Metadata       | Today at 11:50 AM (a minute ago)      |
|    | <pre>intel3.r3.snc1.hedviginc.com</pre>     | Data           | Today at 11:49 AM (2 minutes ago)     |
|    | <pre>intel3.r3.snc1.hedviginc.com</pre>     | Metadata       | Today at 11:49 AM (2 minutes ago)     |
|    | <pre>intel4.r1.snc2.hedviginc.com</pre>     | Data           | Today at 11:50 AM (a minute ago)      |

Figure 14: Cluster Information Page

1. To check node-specific metrics, click the ... button next to the node, and select Metrics.

| 66 | Dashboard Virtual Disks Cluster Informatic | n                                       | Cluster | intel_cluster | ÷ 1 | đ |
|----|--------------------------------------------|-----------------------------------------|---------|---------------|-----|---|
|    | All Metadata Data Storage Proxy<br>Metrics |                                         | Filter  |               |     | ~ |
|    |                                            |                                         |         |               |     |   |
|    | ••• 🗌 intel1.r1.snc1.hedviginc.co          | m Today at 11:52 AM (a few seconds ago) |         |               |     |   |
|    | Metrics ntel2.r2.snc1.hedviginc.co         | m Today at 11:52 AM (a few seconds ago) |         |               |     |   |
|    | <pre>intel3.r3.snc1.hedviginc.co</pre>     | m Today at 11:51 AM (a minute ago)      |         |               |     |   |
|    | <pre>intel4.r1.snc2.hedviginc.co</pre>     | m Today at 11:52 AM (a few seconds ago) |         |               |     |   |
|    | <pre>intel5.r2.snc2.hedviginc.co</pre>     | m Today at 11:52 AM (a few seconds ago) |         |               |     |   |
|    | <pre>intel6.r3.snc2.hedviginc.co</pre>     | m Today at 11:52 AM (a few seconds ago) |         |               |     |   |
|    | <pre>intel7.r1.snc3.hedviginc.co</pre>     | m Today at 11:52 AM (a few seconds ago) |         |               |     |   |
|    | <pre>intel8.r2.snc3.hedviginc.co</pre>     | m Today at 11:51 AM (a minute ago)      |         |               |     |   |
|    | ☐ intel9.r3.snc3.hedviginc.co              | m Today at 11:52 AM (a few seconds ago) |         |               |     |   |

Figure 15: Cluster Information - Selecting Metrics for a Specific Node

2. In the **Pick metrics** dialog, select a **Group** on the left, and pick from the metric **Names** on the right. Then, select the **Metric Type** (**Average**, **Maximum Value**, **90th percentile**, **99th percentile**, **Number of Updates**) to generate a chart.

| Pick metrics                                                            |                             |
|-------------------------------------------------------------------------|-----------------------------|
| Group                                                                   | Names                       |
| Metadata                                                                | PROTOCOL-READ-LATENCY       |
| Process Stats                                                           | ROW-READ-LATENCY            |
| Metadata PodClient                                                      | ROW-WRITE-LATENCY           |
|                                                                         | OBJECT-STORE-LIST-OBJECT    |
|                                                                         | COMPOSITE-READ-LATENCY      |
|                                                                         | BATCH-PROTOCOL-READ-LATENCY |
| These groups are based on the process type Mo<br>Metric Type: Average - | etadata.                    |
| Cancel                                                                  | Ok                          |

Figure 16: Pick metrics dialog

3. The resulting chart is shown for the default time range.

| Da                   | shboard Virtual Disks Cluster Information |                                     | Cluster_intel_cluster + 🛱                                                       | k |
|----------------------|-------------------------------------------|-------------------------------------|---------------------------------------------------------------------------------|---|
| All Metad<br>Metrics | ata Data Storage Proxy                    | Filter                              | Metrics from June 17, 2020 10:36 AM to June 17, 2020 11:36 AM                   | • |
|                      | Node Name                                 | Time Since Last Update              | 1.955                                                                           |   |
|                      | intel1.r1.snc1.hedviginc.com              | Today at 11:52 AM (a few seconds a. | 1.95 E                                                                          |   |
|                      | intel2.r2.snc1.hedviginc.com              | Today at 11:52 AM (a few seconds a. | 1.945 Wednesday, Jun 17, 17:54:03.546<br>• BATCH-PROTOCOL-READ-LATENCY: 1.94 ms |   |
|                      | intel3.r3.snc1.hedviginc.com              | Today at 11:51 AM (a minute ago)    |                                                                                 |   |
|                      | intel4.r1.snc2.hedviginc.com              | Today at 11:52 AM (a few seconds a. | 17 40 17 50 18 00 18 10 18 20 18 30                                             |   |
|                      | intel5.r2.snc2.hedviginc.com              | Today at 11:52 AM (a few seconds a. | BATCH-PROTOCOL-READ-LATENCY Highdrans.com                                       |   |
|                      | intel6.r3.snc2.hedviginc.com              | Today at 11:52 AM (a few seconds a. |                                                                                 |   |
|                      | intel7.r1.snc3.hedviginc.com              | Today at 11:52 AM (a few seconds a. |                                                                                 |   |
|                      | intel8.r2.snc3.hedviginc.com              | Today at 11:51 AM (a minute ago)    |                                                                                 |   |
|                      | intel9.r3.snc3.hedviginc.com              | Today at 11:52 AM (a few seconds a. |                                                                                 |   |

Figure 17: Cluster Information - Node-specific Metrics - Default Time Range

4. To change the time range, select different times in **from** and **to** fields.

In the following figure, the **from** time range has been selected, which lets you select a different starting point for your chart.

| Da        | ashboard Virtual Disks Cluster Information |                                     |               |      |                |               |           |             |          |          |          | Cli     | uster i<br> | ntel_clu | ster  | ÷ 1 | ₽ |
|-----------|--------------------------------------------|-------------------------------------|---------------|------|----------------|---------------|-----------|-------------|----------|----------|----------|---------|-------------|----------|-------|-----|---|
| All Metad | data Data Storage Proxy                    |                                     | Metrics from  | June | <u>e 17, 2</u> | 2020          | 10:36     | <u>5 AM</u> | to       | June 17, | 2020 11  | I:36 AM |             |          |       | 2   | × |
| Metrics   |                                            | Filter                              | intel1.r1.si  |      |                | June          | 2020      |             | Þ        | time     |          |         |             |          |       | •   |   |
|           |                                            |                                     | 1.955         |      | Mo             | Tu W          | e Th      |             | Sa       | 09:45    |          |         |             |          |       |     |   |
|           |                                            | Time Since Last Update              | 1             |      |                | 2 3           |           |             |          | 10:00    |          |         |             |          |       |     |   |
|           | intel1.r1.snc1.hedviginc.com               | Today at 11:52 AM (a few seconds a  | 1.95 <u>~</u> |      |                | 9 1           | 0 11      |             |          | 10:15    |          |         |             |          |       |     |   |
|           | intel2.r2.snc1.hedviginc.com               | Today at 11:52 AM (a few seconds a  | 1.945         | 14   | 15             | 16 <b>1</b>   | 7 18      | 19          | 20<br>27 | 10:45    |          |         |             |          |       |     |   |
|           | intel3.r3.snc1.hedviginc.com               | Today at 11:51 AM (a minute ago)    | 1.94          | 21   | 22 ·<br>29 :   | 23 24<br>30 1 | + 25<br>2 | 3           | 4        | 11:00    |          |         | •••         |          | •     |     |   |
|           | intel4.r1.snc2.hedviginc.com               | Today at 11:52 AM (a few seconds a  | 1             |      |                |               |           |             |          | 11:15    | 18:10    |         | 18:20       |          | 18:30 |     |   |
|           | intel5.r2.snc2.hedviginc.com               | Today at 11:52 AM (a few seconds a… |               |      |                |               | 1         | - BAT       | CH-PR    | OTOCOL-R | READ-LAT | TENCY   |             |          |       |     |   |
|           | intel6.r3.snc2.hedviginc.com               | Today at 11:52 AM (a few seconds a  |               |      |                |               |           |             |          |          |          |         |             |          |       |     |   |
|           | intel7.r1.snc3.hedviginc.com               | Today at 11:52 AM (a few seconds a  |               |      |                |               |           |             |          |          |          |         |             |          |       |     |   |
|           | intel8.r2.snc3.hedviginc.com               | Today at 11:51 AM (a minute ago)    |               |      |                |               |           |             |          |          |          |         |             |          |       |     |   |
|           | intel9.r3.snc3.hedviginc.com               | Today at 11:52 AM (a few seconds a  |               |      |                |               |           |             |          |          |          |         |             |          |       |     |   |

Figure 18: Cluster Information - Node-specific Metrics - Changing the Time Range

#### **Fill Levels Page**

If you click **Cluster Fill Level** in the middle of the Dashboard, the **Fill Levels** page shows the storage pools for each node. Each box shows the node usage percentage and the storage pool usage percentage.

When you hover over each storage pool, you can see detailed information, as follows:

- the storage pool identifier
- the number of containers that are attached to the storage pool
- the disks for the storage pool
- any disk failures in the storage pool

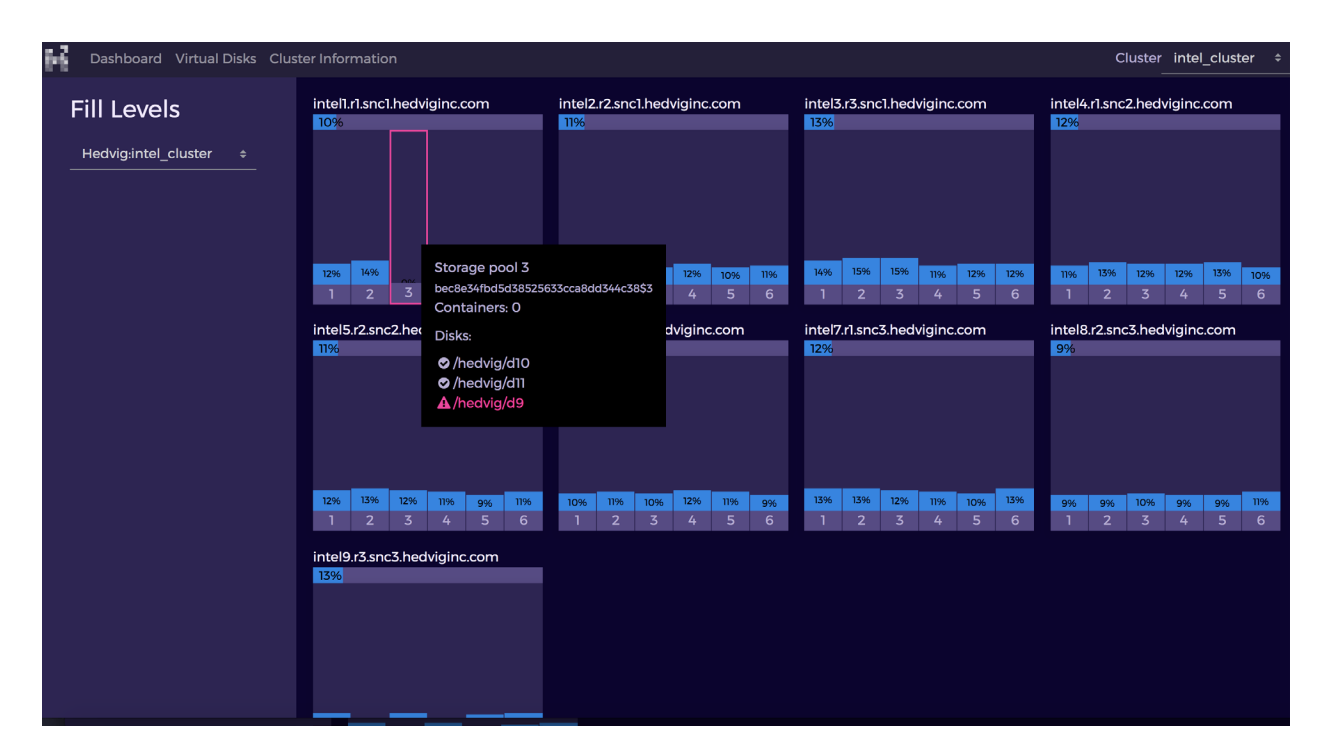

Figure 19: Fill Levels Page

#### **IOPS Tab**

The IOPS tab displays aggregate Cluster IOPS.

# IOPS Process Stats Throughput Latency Cluster IOPS Storage Proxies 10/4 09:30:13 AM 10/4 R: 468.1k 4000 R: 468.1k 4000 W: 233.26k 1000 09 AM 1000 09 AM

#### Figure 20: IOPS Tab

#### **Process Stats Tab**

The Process Stats tab displays CPU and Memory usage of server nodes and storage proxies (CVMs).

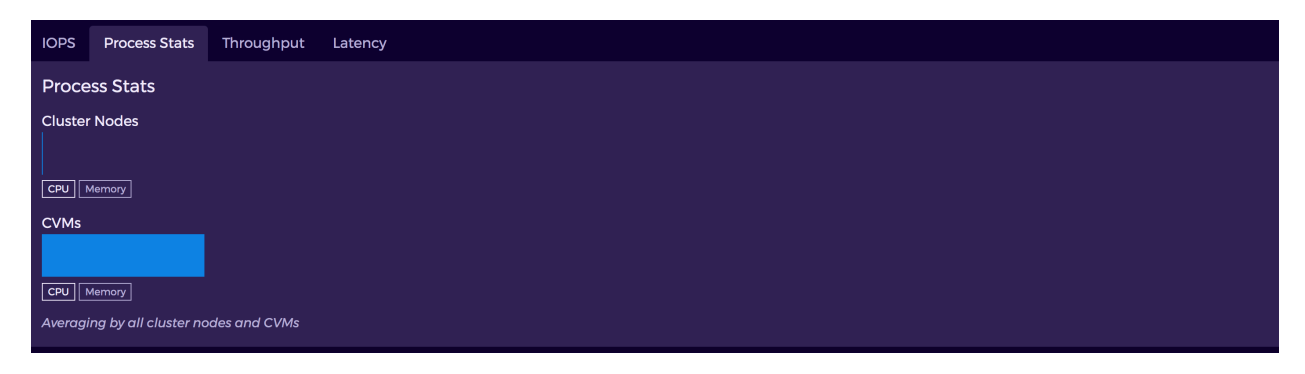

#### Figure 21: Process Stats Tab

#### **Latency Tab**

The Latency tab displays Cluster Latencies for the storage proxies.

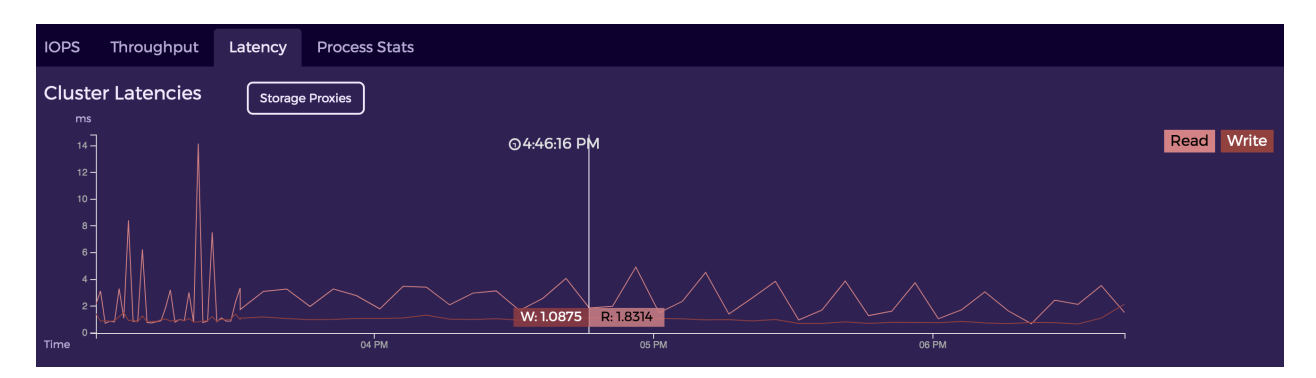

Figure 22: Latency Tab

#### **Throughput Tab**

The Throughput tab displays aggregate Cluster Throughput.

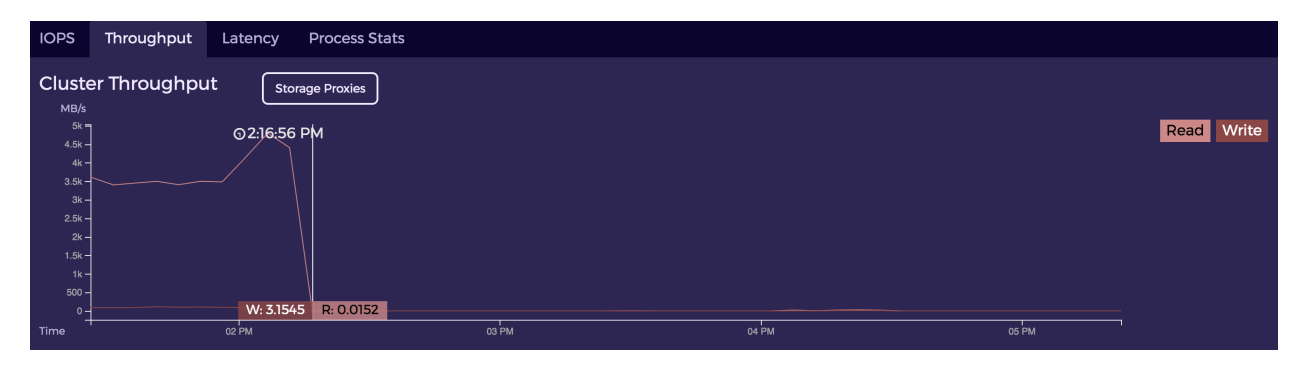

Figure 23: Throughput Tab

# **Virtual Disks Information**

If you click **VDisks Overview** at the top right of the Dashboard, or select the **Virtual Disks** tab, you are directed to the following page, which displays all of the vdisks currently on your cluster.

Pick a tab at the top left to see all vdisks that are **Dedup** enabled, **Compressed**, **Encrypted**, of **Backup** type, or **Cloned**.

Use the **Filter** at the top right to filter certain vdisks.

| 66 | Dashb        | board | Virtual Disks Cluster Information    |            |                                                                                                    |                       |                | Cluster               | hedvig192021 ÷ | <b>\$</b> |
|----|--------------|-------|--------------------------------------|------------|----------------------------------------------------------------------------------------------------|-----------------------|----------------|-----------------------|----------------|-----------|
|    | All<br>Metri | Dedup | Compressed Encrypted Backup Cloned   |            |                                                                                                    |                       |                | Filter                |                | ~         |
|    | •••          |       | Name A                               | Block Size | Created by                                                                                                    | Replication<br>Factor | Erasure Config | Replication<br>Policy | Disk Type      |           |
|    |              |       | 🚍 bd1                                | 4k         | 🛎 HedvigAdmin                                                                                                   |                       | N/A            | Agnostic              | block          |           |
|    |              |       | 🖴 bd1-nondedup                       | 4k         | 🛎 HedvigAdmin                                                                                                   |                       | N/A            | Agnostic              | block          |           |
|    |              |       | 🖴 bddedup1                           | 4k         | 🛎 HedvigAdmin                                                                                                   | 3                     | N/A            | Agnostic              | block          |           |
|    |              |       | ■bk-filer1                           | 512        | 🛎 HedvigAdmin                                                                                                   |                       | N/A            | Agnostic              | nfs            |           |
|    |              |       | ■ bkup-dedup1                        | 512        | 🛎 HedvigAdmin                                                                                                   |                       | N/A            | Agnostic              | nfs            |           |
|    |              |       | HedvigDedup_512_TW0_WEEKS_Time_2     | 512        | 🛔 Hedvig System Pl…                                                                                             |                       | N/A            | Agnostic              | block          |           |
|    |              |       | A HedvigDedup_Counter_0              | 4k         | 🛎 Hedvig System Pl…                                                                                             |                       | N/A            | Agnostic              | block          |           |
|    |              |       | ∎nfs1                                | 512        | 🛎 HedvigAdmin                                                                                                   |                       | N/A            | Agnostic              | nfs            |           |
|    |              |       | ♥S3_bucket-website1                  | 64k        | 🚨 HedvigAdmin                                                                                                   |                       | N/A            | Agnostic              | object sto…    |           |
|    |              |       | 🗑 S3_BucketAclTests8793-10           | 64k        | 🚢 testuser1                                                                                                    |                       | N/A            | Agnostic              | object sto…    |           |
|    |              |       | ♥ S3_BucketAclTests8793-9            | 64k        | 🛔 testuser1                                                                                                    |                       | N/A            | Agnostic              | object sto…    |           |
|    |              |       | ਊS3_BucketCannedAcl8793-11           | 64k        | 🛓 testuser1                                                                                                    |                       | N/A            | Agnostic              | object sto…    |           |
|    |              |       | ₽ S3_BucketCannedAc18793-12          | 64k        | 🛓 testuser1                                                                                                    |                       | N/A            | Agnostic              | object sto…    |           |
|    |              |       | ◙ S3_BucketCannedAc18793-13          | 64k        | 🛔 testuser1                                                                                                    |                       | N/A            | Agnostic              | object sto…    |           |
|    |              |       | ਊS3_BucketCannedAcl8793-14           | 64k        | 🛓 testuser1                                                                                                    |                       | N/A            | Agnostic              | object sto…    |           |
|    |              |       | ₽ S3_BucketCannedAc18793-15          | 64k        | 🛓 testuser1                                                                                                    |                       | N/A            | Agnostic              | object sto…    |           |
|    |              |       | ♥ S3_BucketCannedAc18793-16          | 64k        | 🛔 testuser1                                                                                                    |                       | N/A            | Agnostic              | object sto…    |           |
|    |              |       | 🗑 S3_BucketLifecycleTests8793-100    | 64k        | 💄 testuser1                                                                                                    |                       | N/A            | Agnostic              | object sto…    |           |
|    |              |       |                                      | 64k        | 🛓 testuser1                                                                                                    |                       | N/A            | Agnostic              | object sto…    |           |
|    |              |       | ፟፟፟ቜ S3_BucketLifecycleTests8793-102 | 64k        | 🛔 testuser1                                                                                                    |                       | N/A            | Agnostic              | object sto…    |           |
|    |              |       |                                      |            | Carlos de la companya de la companya de la companya de la companya de la companya de la companya de la companya |                       |                |                       |                |           |

Figure 24: Virtual Disks Page

If you click the ... to the left of a vdisk, you can select **Details**, **Metrics** collected at the granularity of this vdisk, or **NFS Datastore** to see the child vdisks for an NFS Master Vdisk.

| 66       | Dashboard         | Virtual Disks Cluster Information  |     |                          |                       |     | Cluster in            | ntel_cluster + | • |
|----------|-------------------|------------------------------------|-----|--------------------------|-----------------------|-----|-----------------------|----------------|---|
|          | All Dedup         | Compressed Encrypted Backup Cioned |     |                          |                       |     |                       |                | ~ |
|          | Metrics           |                                    |     |                          |                       |     | Filter                |                |   |
|          | × 1 2             | 14 »                               |     |                          |                       |     |                       |                |   |
|          |                   |                                    |     |                          |                       |     |                       |                |   |
|          | ••• 🗆             |                                    |     |                          | Replication<br>Factor |     | Replication<br>Policy |                |   |
|          |                   | ■65cctrds                          | 512 | 🛎 HedvigAdmin            |                       | N/A | DataCenterAwa…        | nfs            |   |
|          |                   | ■ 65dctrds                         | 512 | 🛔 HedvigAdmin            |                       | N/A | DataCenterAwa…        | nfs            |   |
|          | ••• 🗆             | 🖿 a65ads                           | 512 | 🛔 HedvigAdmin            |                       | N/A | DataCenterAwa…        | nfs            |   |
|          | Details           | ncds                               | 512 | 🛔 HedvigAdmin            | 3                     | N/A | DataCenterAwa…        | nfs            |   |
|          | Metrics           | cds                                | 512 | 🛔 HedvigAdmin            |                       | N/A | DataCenterAwa…        | nfs            |   |
|          | NFS Dat           |                                    | 4k  | 🛔 Hedvig CLI             |                       | N/A | DataCenterAwa…        | block          |   |
|          |                   | ■ c65cds                           | 512 | 🛎 HedvigAdmin            |                       | N/A | DataCenterAwa…        | nfs            |   |
|          |                   | C65cencds                          | 512 | 🛎 HedvigAdmin            |                       | N/A | DataCenterAwa…        | nfs            |   |
|          |                   | ■ c65encds                         | 512 | 🛎 HedvigAdmin            |                       | N/A | DataCenterAwa…        | nfs            |   |
|          |                   | 🖿 d65dds                           | 512 | 🚢 HedvigAdmin            |                       | N/A | DataCenterAwa…        | nfs            |   |
|          |                   | d65dencds                          | 512 | 🛎 HedvigAdmin            |                       | N/A | DataCenterAwa…        | nfs            |   |
|          |                   | ■ d65encds                         | 512 | 🛎 HedvigAdmin            |                       | N/A | DataCenterAwa…        | nfs            |   |
|          |                   | 🚍 demohedvig                       | 4k  | <pre>intel_cluster</pre> |                       | N/A | DataCenterAwa…        | block          |   |
|          |                   | h65encds                           | 512 | 🛎 HedvigAdmin            |                       | N/A | DataCenterAwa…        | nfs            |   |
|          |                   | ► h65hds                           | 512 | 🛎 HedvigAdmin            |                       | N/A | DataCenterAwa…        | nfs            |   |
|          |                   | ► h65hencds                        | 512 | ≗ HedvigAdmin            |                       | N/A | DataCenterAwa…        | nfs            |   |
|          |                   | HedvigDedup_512_Counter_0          | 512 | ≗ Hedvig System Pl…      |                       | N/A | DataCenterAwa…        | block          |   |
|          |                   | HedvigDedup_512_Enc_Counter_0      | 512 | ≗ Hedvig System Pl…      |                       | N/A | DataCenterAwa         | block          |   |
| ensiever | veb4.hedviginc.co | HedvigDedup_Counter_0              | 4k  | å Hedvig System Pl…      |                       | N/A | DataCenterAwa…        | block          |   |

Figure 25: Virtual Disks Page - Dropdown Menu for Additional Vdisk Information

#### **NFS Datastore**

When you select **NFS Datastore**, the **NFS Datastore** dialog displays the child vdisk information.

| NFS Data           | store                 | ×      |
|--------------------|-----------------------|--------|
| 85 Child dis       | ks                    | Filter |
| « <mark>1</mark> 2 | 6 »                   |        |
|                    | Description 🛧         | Name   |
|                    | 65awin1_1-flat.vmdk   | 78     |
|                    | 65awin1_2-flat.vmdk   | 84     |
| ••• 🗆              | 65awin1-5901141b.vswp | 2435   |
|                    | 65awin1-flat.vmdk     | 72     |
|                    | 65awin2_1-flat.vmdk   | 218    |
|                    | 65awin2_2-flat.vmdk   | 224    |
|                    | 65awin2-5901141c.vswp | 2436   |
|                    | 65awin2-flat.vmdk     | 212    |
|                    | 65awin3_1-flat.vmdk   | 601    |
|                    | 65awin3_2-flat.vmdk   | 607    |
|                    | 65awin3-5901141d.vswp | 2434   |
|                    | 65awin3-flat.vmdk     | 595    |
|                    | 65awin4_1-flat.vmdk   | 905    |
|                    | 65awin4_2-flat.vmdk   | 911    |
|                    | 65awin4-5901141e.vswp | 2439   |
| « <mark>1</mark> 2 | 6 »                   |        |

Figure 26: NFS Datastore Dialog

#### **Metrics**

When you select **Metrics**, the **Pick metric** dialog lets you select:

- the category (Server side or Proxy side) for the metrics
- the metric name
- the Metric Type (Average, Maximum Value, 90th percentile, 99th percentile, Number of Updates)

| Pick r                 | metric                                                |
|------------------------|-------------------------------------------------------|
| Server                 | MULTI-CTR-READ-LATENCY                                |
| Proxy                  | SEEK-LATENCY                                          |
|                        | WRITE-LATENCY                                         |
|                        | FETCH-LATENCY                                         |
|                        | ✓ READ-LATENCY                                        |
|                        |                                                       |
| These grou<br>nondedup | ups are based on the first selected vdisk (bd1-<br>). |
| Metric Typ             | e: Average -                                          |
| Cancel                 | Ok                                                    |

Figure 27: Pick metric Dialog

The generated chart is displayed, in which you can select:

- the node name
- the time range
- another metric or another vdisk to generate more charts to compare side-by-side

| M D                 | ashboard Virtual Disks Cluster In                                                                                               | formatior         | i                                                                   |                  |                   |                         | Cluster hedvig192021 🔶 🥊                                                                       | * |
|---------------------|----------------------------------------------------------------------------------------------------|-------------------|---------------------------------------------------------------------|------------------|-------------------|-------------------------|------------------------------------------------------------------------------------------------|---|
| All Dedu<br>Metrics | up Compressed Encrypted Backup                                                                                                  | Cloned            | Filte                                                               | ər               |                   |                         | Metrics on hedvig19:rl.sncl.hedviginc.com  from June 15, 2020 2:56 PM to June 15, 2020 3:56 PM | × |
| ••• □               | Name 🛧                                                                                                    | Block<br>Size     | Created by                                                          | Replic<br>Factor | Erasure<br>Config | Replic<br>Policy        | Current metric: READ-LATENCY @ hedvigServer.vdisk 2                                            |   |
|                     | ⊨ bd1<br>■ bd1-nondedup                                                                                                    | 4k<br>4k          | ≗ HedvigAdm…<br>≗ HedvigAdm…                                        | 3<br>3           | N/A<br>N/A        | Agnos<br>Agnos          | b; 400                                                                                         |   |
|                     |                                                                                                    | 4k<br>512<br>512  | HedvigAdm HedvigAdm HedvigAdm                                       | 3<br>3<br>3      | N/A<br>N/A<br>N/A | Agnos<br>Agnos<br>Agnos | b E Monday, Jun 15, 22-40 20573<br>• READ-ATRIXY: 1700.8 ms<br>n'<br>n' 100                    |   |
|                     | HedvigDedup_512_TWO_WE                                                                                                    | 512<br>4k         | ≗ Hedvig Sy…<br>≗ Hedvig Sy…                                        |                  | N/A<br>N/A        | Agnos<br>Agnos          | 22:20 22:25 22:30 22:35 22:40 22:45 22:50 22:5<br><b>► READ-LATENCY</b><br>B                   |   |
|                     | ■nfs1<br>♥S3_bucket-website1<br>♥S3_BucketAclTests8793                                                                          | 512<br>64k<br>64k | <ul> <li>HedvigAdm</li> <li>HedvigAdm</li> <li>testuser1</li> </ul> | 3<br>3<br>3      | N/A<br>N/A<br>N/A | Agnos<br>Agnos<br>Agnos | n<br>ol<br>ol                                                                                  |   |
|                     | 명 S3_BucketAclTests8793-9<br>명 S3_BucketCannedAcl8793                                                                           | 64k<br>64k        | ≗ testuser1<br>≗ testuser1                                          | 3<br>3           | N/A<br>N/A        | Agnos<br>Agnos          | ol<br>ol                                                                                       |   |
|                     | <b>9</b> S3_BucketCannedAc18793 <b>9</b> S3_BucketCannedAc18793 <b>9</b> S3_BucketCannedAc18793 <b>9</b> S3_BucketCannedAc18793 | 64k<br>64k<br>64k | <ul> <li>testuser1</li> <li>testuser1</li> <li>testuser1</li> </ul> | 3<br>3<br>3      | N/A<br>N/A<br>N/A | Agnos<br>Agnos<br>Agnos | o1<br>o1                                                                                       |   |
|                     | ♥ S3_BucketCannedAc18793<br>♥ S3_BucketCannedAc18793                                                                            | 64k<br>64k        | ≗ testuser1<br>≗ testuser1                                          | 3<br>3           | N/A<br>N/A        | Agnos<br>Agnos          | ol<br>ol                                                                                       |   |
|                     | 93_BucketLifecycleTest<br>93_BucketLifecycleTest<br>93_BucketLifecycleTest                                                      | 64k<br>64k<br>64k | <ul> <li>testuser1</li> <li>testuser1</li> <li>testuser1</li> </ul> | 3<br>3<br>3      | N/A<br>N/A<br>N/A | Agnos<br>Agnos<br>Agnos | ol<br>ol                                                                                       |   |

Figure 28: Virtual Disks Page - Generated Metrics Chart

# User Management, Editing Profiles and LDAP/AD Configuration

- User Management
- Editing Profiles
- LDAP/AD Configuration

#### **User Management**

1. To manage users, select User Management, under the Settings (cog) icon.

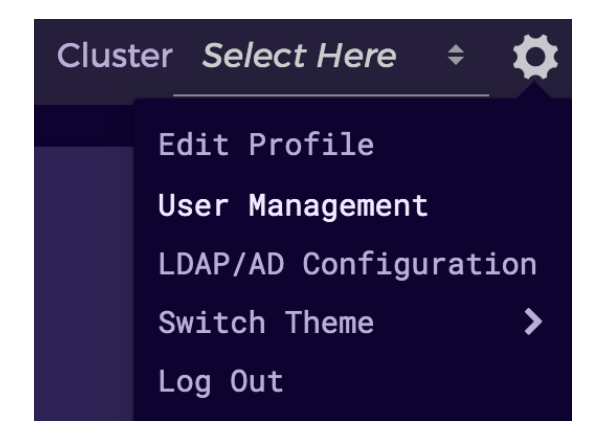

Figure 29: Selecting User Management from Settings

The User Management dialog is displayed.

| 66 | Dashboard Virtual Disks Cluster Information      |                         |        | Cluster intel_cluster + | <b>\$</b> |
|----|--------------------------------------------------|-------------------------|--------|-------------------------|-----------|
|    | User Management<br>3 Users<br>Add User           |                         |        | Filter                  |           |
|    | <u>Edit User</u>                                 | Display Name            | Mobile | Email                   |           |
|    | Email User                                       | admin                   |        | admin@gmail.com         |           |
|    | ے اور کو الم الم الم الم الم الم الم الم الم الم | boyle@ldap.forumsys.com |        |                         |           |
|    | 🗌 lucy                                           | lucy                    |        | lucy@gmail.com          |           |

Figure 30: User Management Dialog

2. To add a user, click the Add User button, and complete the Add User dialog.

**Note**: You must be a SuperUser to manage and modify the user list.

| Enter Manually Add LDAP/AD User Add LDAP/AD Group Display Name   User Name   testuserl   Tenant   Hedvig   Role   SuperUser   Email   testuserl@gmail.com   Mobile   Password                                                                                  | Add User                                                                                                    | ×  |
|----------------------------------------------------------------------------------------------------|----------------------------------------------------------------------------------------------------|----|
| Display Name User Name testuserl Tenant Hedvig Role SuperUser Email testuserl@gmail.com Mobile Password Confirm Password Confirm Password Note: If a password is not entered, a random password will be generated and sent to the email address specified. Run | enter Manually O Add LDAP/AD User O Add LDAP/AD Group                                                           |    |
| User Name testuser1 Tenant Hedvig Role SuperUser Email testuser1@gmail.com Mobile Password Confirm Password Note: If a password is not entered, a random password will be generated and sent to the email address specified. Run                               | Display Name                                                                                                    |    |
| testuser1 Tenant Hedvig Role SuperUser Email testuser1@gmail.com Mobile Password                                                                                                    | liker Name                                                                                                    |    |
| Tenant<br>Hedvig * * * * * * * * * * * * * * * * * * *                                                                                                    | testuseri                                                                                                    |    |
| Hedvig #   Role \$   SuperUser #   Email *   testuserl@gmail.com *   Mobile *   Password *   Confirm Password *   ************************************                                                                                                    | Tenant                                                                                                    |    |
| Role   SuperUser   Email   testuser1@gmail.com   Mobile   Password     Confirm Password     Note: If a password is not entered, a random password will be generated and sent to the email address specified.                                                   | Hedvig                                                                                                    |    |
| SuperUser *   Email testuserI@gmail.com   Mobile *   Password *   ************************************                                                                                                    | Role                                                                                                    |    |
| Email testuserl@gmail.com Mobile Password Confirm Password Note: If a password is not entered, a random password will be generated and sent to the email address specified. Run                                                                                | SuperUser                                                                                                    | \$ |
| Mobile Password Confirm Password Note: If a password is not entered, a random password will be generated and sent to the email address specified. Run                                                                                                    | Email<br>testuser1@gmail.com                                                                                    |    |
| Password     Password  Confirm Password  Note: If a password is not entered, a random password will be generated and sent to the email address specified.  Run                                                                                                 | Mobile                                                                                                    |    |
| Confirm Password Confirm Password Note: If a password is not entered, a random password will be generated and sent to the email address specified. Run Run Run Run Run Run Run Run Run Run                                                                     | Password                                                                                                    |    |
| Confirm Password Note: If a password is not entered, a random password will be generated and sent to the email address specified. Run                                                                                                    |                                                                                                    |    |
| Note: If a password is not entered, a random password will be generated and sent to the email address specified.                                                                                                    | Confirm Password                                                                                                |    |
| Note: If a password is not entered, a random password will be generated and sent to the email address specified.                                                                                                    |                                                                                                    |    |
| Run                                                                                                    | Note: If a password is not entered, a random password will be generated and sent to the email address specified | ł. |
|                                                                                                    | Run                                                                                                    |    |

Figure 31: Add User Dialog

#### **Editing Profiles**

1. To edit your user profile, select **Edit Profile**, under the Settings (cog) icon.

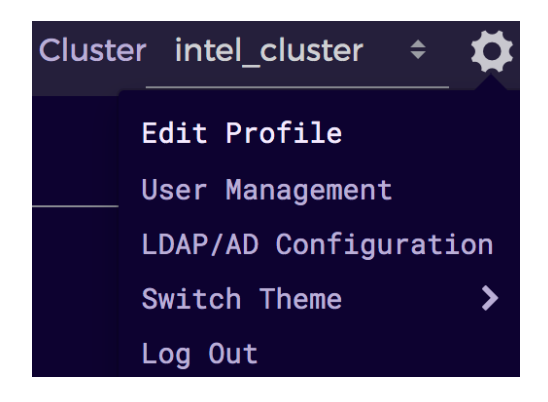

Figure 32: Selecting Edit Profile from Settings

2. In the **Edit Profile** dialog, you can change your profile settings, such as password, email, phone number, and more.

| Dashboard Virtual Disks Cluster Information |                                                            |  |
|---------------------------------------------|------------------------------------------------------------|--|
| Edit Profile                                | User Name:<br>testuser1<br>Display Name:                   |  |
|                                             | Email Address:<br>testuser1@gmail.com<br>Mobile Phone:     |  |
|                                             | Inactivity Timeout (minutes):<br>15                        |  |
|                                             | Display tooltips on hover<br>Tooltip delay (seconds):<br>2 |  |
|                                             | Change password<br>Security Token Options<br>Save Changes  |  |

Figure 33: Edit Profile Dialog

#### **LDAP/AD Configuration**

If you are a SuperUser, you can configure Pensieve's LDAP/AD configuration.

1. Select LDAP/AD Configuration, under the Settings (cog) icon.

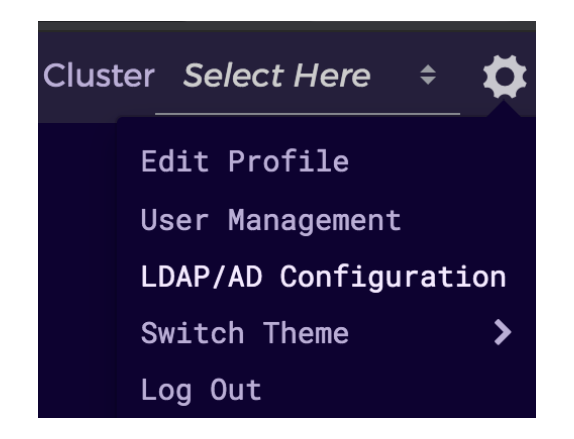

Figure 34: Selecting LDAP/AD Configuration from Settings

2. Complete the LDAP/AD Configuration dialog.

| Dashboard Virtual Disks Cluster Information |                                                                                                    |  |
|---------------------------------------------|----------------------------------------------------------------------------------------------------|--|
| LDAP/AD<br>Configuration                    | Server (1 configured) :<br>Configure New Server/Domain Nar ‡<br>Use Domain Name<br>Server:<br>Port: |  |
|                                             | Use SSL<br>Naming Attribute:                                                                        |  |
|                                             | Admin Distinguished Name:                                                                           |  |
|                                             | Admin Password:                                                                                     |  |
|                                             | User Search Base:                                                                                   |  |
|                                             | User Search Filter:                                                                                 |  |
|                                             | Group Search Base:                                                                                  |  |
|                                             | Group Search Filter:                                                                                |  |
|                                             | Group Member Attribute:                                                                             |  |
|                                             | User Attribute Names                                                                                |  |

Figure 35: LDAP/AD Configuration Dialog

3. To enable LDAP/AD users for login, you must add group mapping for them.

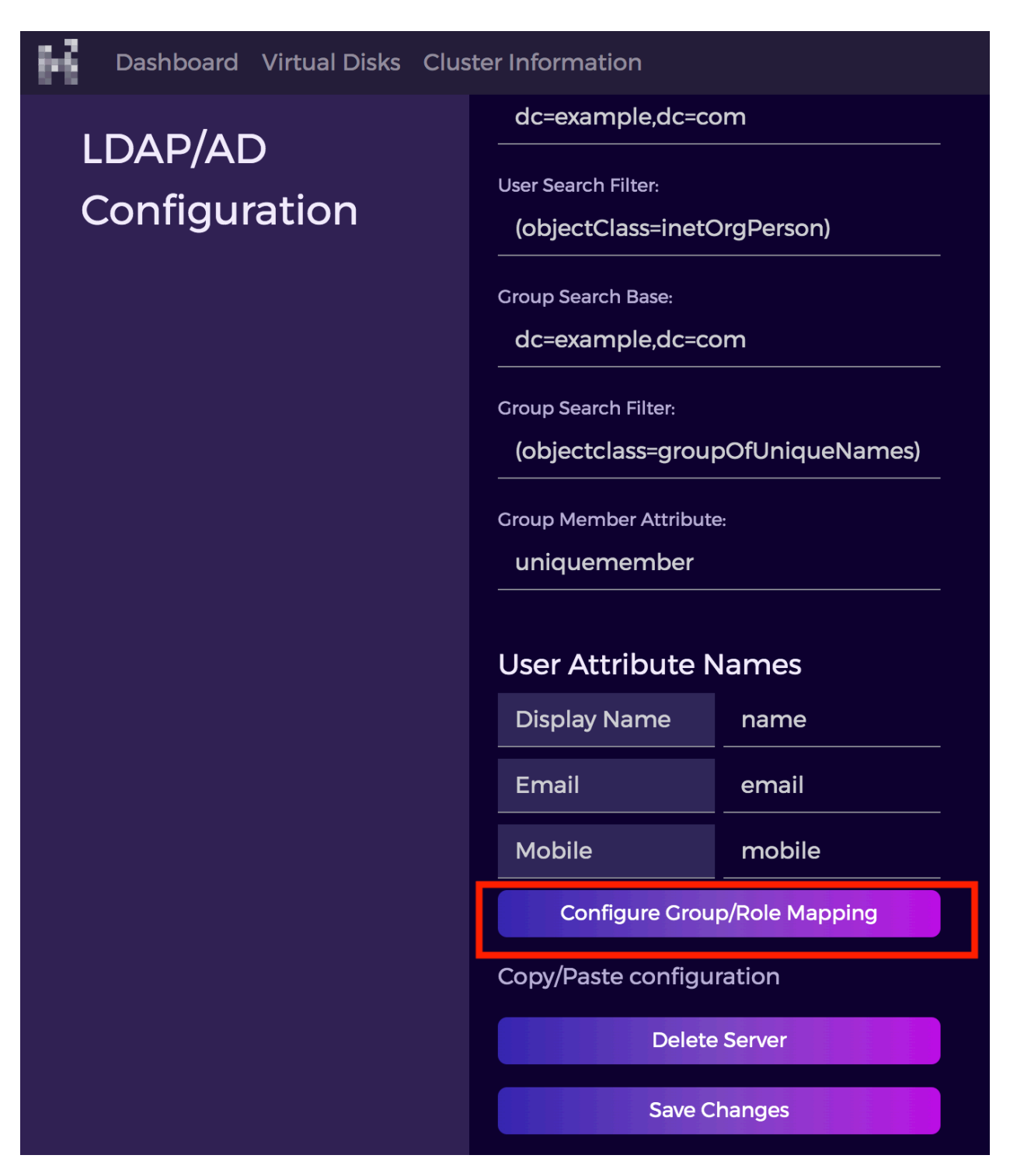

Figure 36: LDAP/AD Configuration - Configure Group/Role Mapping

4. In the **Group/Role Mapping** dialog, each group's users are mapped to a specific role.

| Group/Role Mapping          |           | ×  |
|-----------------------------|-----------|----|
| Filter                      |           |    |
| LDAP/AD Group               | Role      |    |
| ou=chemists,dc=example      | PowerUser | \$ |
| ou=italians,ou=scientists,‹ | PowerUser | \$ |
| ou=mathematicians,dc=e      | PowerUser | \$ |
| ou=scientists,dc=example    | PowerUser | \$ |
| Save                        |           |    |
|                             |           |    |

Figure 37: Group/Role Mapping Dialog

Commvault Systems, Inc., believes the information in this publication is accurate as of its publication date. The information is subject to change without notice. The information in this publication is provided as is. Commvault Systems, Inc., makes no representations or warranties of any kind with respect to the information in this publication and specifically disclaims implied warranties of merchantability or fitness for a particular purpose. Use, copying, and distribution of any Commvault Systems, Inc., software described in this publication requires an applicable software license. All trademarks are the property of their respective owners. Revision date: 090221.

Software-defined AES-256, FIPS compliant encryption of data in flight and at rest.